# **AOC Technology Tips**

## Exporting Calendar(s) From GroupWise

To save your Calendar(s) appointments from GroupWise, please do the following.

### Exporting Calendar(s)

- 1. Open GroupWise and click the Calendar icon.
- 2. Right click the Calendar icon for menu options.
- 3. Select the Export option.
- 4. The Save File window will appear.
- 5. Select your Personal folder on the G Drive. Name your Calendar and click SAVE.

|                      | M                                                                                                    |
|----------------------|----------------------------------------------------------------------------------------------------|
| New Calendar         |                                                                                                    |
| New Proxy Calendar   | urts.                                                                                                    |
| New Folder           | 1.1                                                                                                    |
| Import Calendar      | 12                                                                                                    |
| Reset System Folders | 2                                                                                                    |
| Publish              | Ju                                                                                                    |
| Send                 |                                                                                                    |
| Export               | 4                                                                                                    |
| Add to Favorites     | 11                                                                                                    |
|                      |                                                                                                    |
|                      | New Calendar<br>New Proxy Calendar<br>New Folder<br>Import Calendar<br>Reset System Folders<br>Publish<br>Send<br>Export<br>Add to Favorites |

# Importing Calendar(s) To Outlook

To add your saved Calendar(s) to Outlook, please do the following.

## Importing Calendar(s)

6. Open Outlook and click File, then Open & Export.

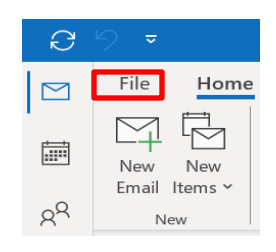

7. Select Import/Export.

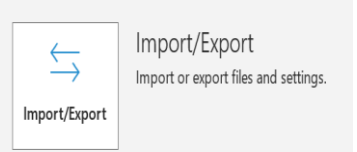

- 8. Select Import an iCalendar (.ics) or vCalendar file (.vcs), then click Next.
- 9. Select your calendar file from your Personal folder on the G Drive and click OK.
- 10. Select **Open as New**. The calendar is automatically imported into your Outlook Calendar.

#### \*\* Be sure to review for possible duplicate appointments\*\*